## Membership Update Date (Paid by Check)

Select WooCommerce, Membership. Search for member name.

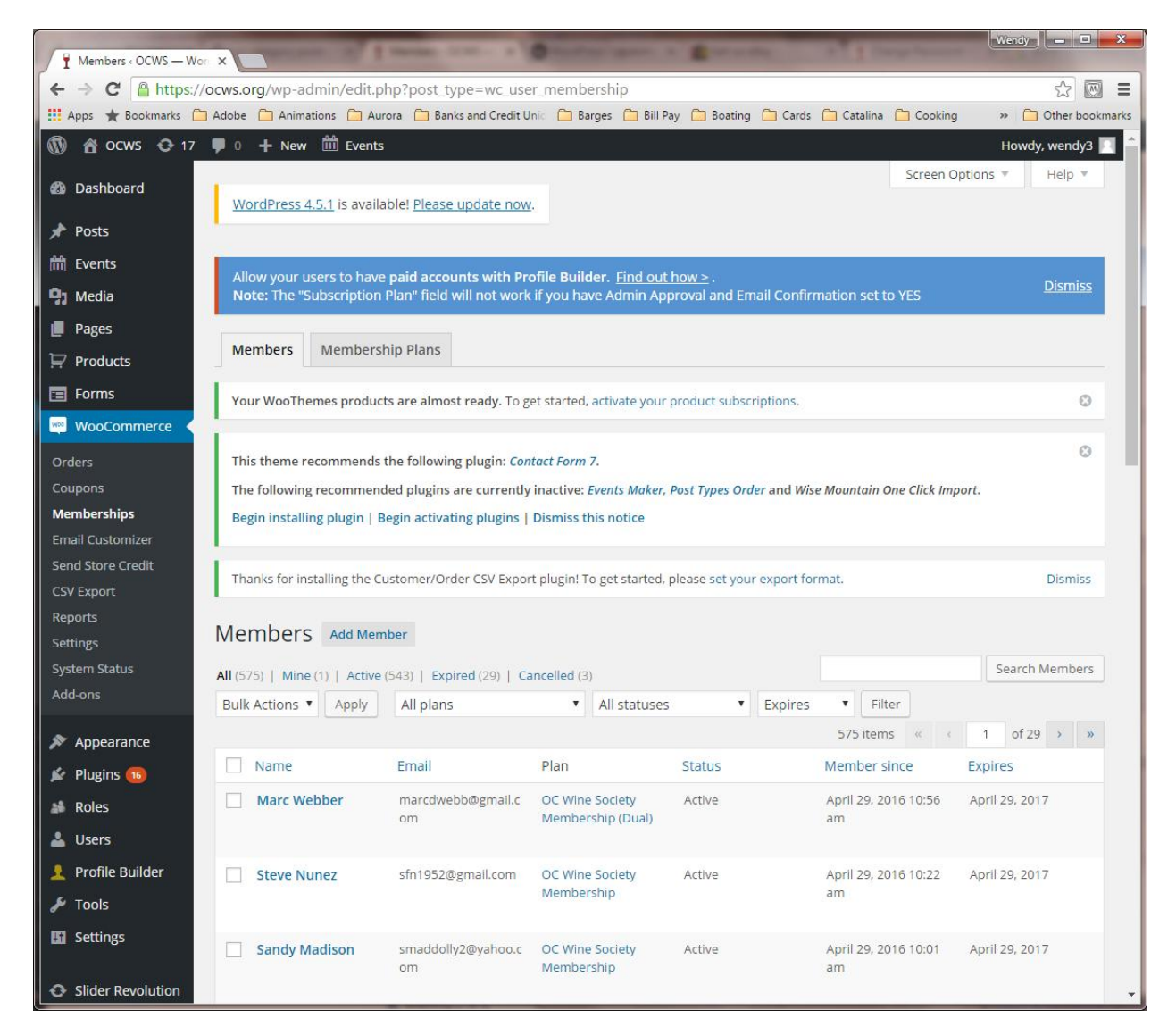

Select members name or select Edit to update membership date.

| Members • OCWS — Wor                                                                                                    | ×                                                                                                    | Married Continent of      | O CONTRACTOR OF            | . Barrette             |                      | Wendy - X             |  |
|----------------------------------------------------------------------------------------------------|----------------------------------------------------------------------------------------------------|---------------------------|----------------------------|------------------------|----------------------|-----------------------|--|
| ← → C A https://ocws.org/wp-admin/edit.php?s=Strong&post status&post type=wc user membership&action=-1&post parent&expires∥公 🔘 Ξ |                                                                                                    |                           |                            |                        |                      |                       |  |
| 👖 Apps ★ Bookmarks 🧰 /                                                                                                    | Adobe 📋 Animations 🛄 Aur                                                                                                    | ora 📋 Banks and Credit U  | Jnic 📋 Barges 🛄 Bill P     | ay 🧰 Boating 🧰 Cards   | 🔁 Catalina 📋 Cooking | g 🔹 🗀 Other bookmarks |  |
| 🛞 📸 ocws 🔂 17                                                                                                    | 🗭 0 🕂 New 🛗 Events                                                                                                    |                           |                            |                        |                      | Howdy, wendy3 📃 📩     |  |
| 🚳 Dashboard                                                                                                    | WordPress 4.5.1 is availa                                                                                                    | ble! Please update nov    | v.                         |                        | Screen (             | Options 🔻 Help 🔻      |  |
| 🖈 Posts                                                                                                    |                                                                                                    |                           | -                          |                        |                      |                       |  |
| 🛗 Events                                                                                                    | Allow your users to have                                                                                                    | paid accounts with Pr     | ofile Builder Find out     | bows                   |                      |                       |  |
| 93 Media                                                                                                    | Allow your users to have paid accounts with Prome Builder. <u>Find out now &gt;</u> .<br>Note: The "Subscription Plan" field will not work if you have Admin Approval and Email Confirmation set to YES <u>Dismiss</u> |                           |                            |                        |                      |                       |  |
| 📕 Pages                                                                                                    |                                                                                                    |                           |                            |                        |                      |                       |  |
| Products                                                                                                    | Members Membersh                                                                                                    | iip Plans                 |                            |                        |                      |                       |  |
| Forms                                                                                                    | Your WooThemes product                                                                                                    | s are almost ready. To រួ | get started, activate your | product subscriptions. |                      | 0                     |  |
| 🗠 WooCommerce                                                                                                    |                                                                                                    |                           |                            |                        |                      |                       |  |
| Orders                                                                                                    | This theme recommends the following plugin: Contact Form 7.                                                                                                    |                           |                            |                        |                      |                       |  |
| Coupons                                                                                                    | The following recommended plugins are currently inactive: Events Maker, Post Types Order and Wise Mountain One Click Import.                                                                                           |                           |                            |                        |                      |                       |  |
| Memberships                                                                                                    | ps Begin installing plugin   Begin activating plugins   Dismiss this notice                                                                                                    |                           |                            |                        |                      |                       |  |
| Email Customizer                                                                                                    |                                                                                                    |                           |                            |                        |                      |                       |  |
| Send Store Credit                                                                                                    | Thanks for installing the Customer/Order CSV Export plugin! To get started, please set your export format.                                                                                                    |                           |                            |                        |                      |                       |  |
| CSV Export                                                                                                    | SV Export                                                                                                    |                           |                            |                        |                      |                       |  |
| Settings                                                                                                    | Members Add Mem                                                                                                    | ber Search result         | s for "Strong"             |                        |                      |                       |  |
| System Status                                                                                                    | All (575)   Mino (1)   Activo (                                                                                                    | 5/12)   Expired (20)   C  | ancelled (2)               |                        | Strong               | Search Members        |  |
| Add-ons                                                                                                    | Bulk Actions T Apply                                                                                                    | All plans                 | All statuses               | Expires                | Filter               | 1 item                |  |
| Appearance                                                                                                    | Name                                                                                                    | Email                     | Plan                       | Status                 | Member since         | Expires               |  |
| 🖌 🖉 Plugins 📧                                                                                                    | Bob Strong                                                                                                    | susankstrong@aol.c        | OC Wine Society            | Expired                | March 31, 2014 5:00  | March 31, 2016        |  |
| All Roles                                                                                                    | Edit   Clone   Pause<br>  Cancel   Delete                                                                                                    | om                        | Membership (Dual)          |                        | pm                   |                       |  |
| 占 Users                                                                                                    | Name                                                                                                    | Email                     | Plan                       | Status                 | Member since         | Expires               |  |
| 👤 Profile Builder                                                                                                    |                                                                                                    |                           |                            |                        |                      |                       |  |
| 🎤 Tools                                                                                                    | Bulk Actions  Apply                                                                                                    |                           |                            |                        |                      | 1 item                |  |
| 5 Settings                                                                                                    |                                                                                                    |                           |                            |                        |                      |                       |  |
|                                                                                                    |                                                                                                    |                           |                            |                        |                      |                       |  |
| Slider Revolution                                                                                                    |                                                                                                    |                           |                            |                        |                      | -                     |  |

To update the user membership date the member has to be in active status. Then change date to appropriate date. Press Save

| Edit User Membership « O |                                                                                                    |                        |                                                    |                         | Wendy 🗕 🗆 🗙                             |  |  |  |
|--------------------------|----------------------------------------------------------------------------------------------------|------------------------|----------------------------------------------------|-------------------------|-----------------------------------------|--|--|--|
| ← → C                    | cws.org/wp-admin/post.php?post=4012&                                                                                         | action=edit            |                                                    |                         | ☆ 🔍 =                                   |  |  |  |
| 🔛 Apps ★ Bookmarks 🦳     | Adobe 🦳 Animations 🦳 Aurora 🦳 Banks and Cr                                                                                   | redit Unio 📋 Barges 📋  | Bill Pay 🦳 Boating 🦳 Car                           | ds 📋 Catalina 📋 Cooking | » 🗋 Other bookmarks                     |  |  |  |
| 🔞 😤 ocws 🔂 17            | 🛡 0 🕂 New 🛗 Events                                                                                                    |                        |                                                    |                         | Howdy, wendy3 📃 📍                       |  |  |  |
| 🛗 Events                 | This theme recommends the following plugin: Contact Form 7.                                                                  |                        |                                                    |                         |                                         |  |  |  |
| 93 Media                 | The following recommended plugins are currently inactive: Events Maker, Post Types Order and Wise Mountain One Click Import. |                        |                                                    |                         |                                         |  |  |  |
| 📕 Pages                  | Begin installing plugin   Begin activating plugins   Dismiss this notice                                                     |                        |                                                    |                         |                                         |  |  |  |
| ₽ Products               | Thanks for installing the Customer/Order CSV Export plugin! To get started, please set your export format. Dismiss           |                        |                                                    |                         |                                         |  |  |  |
| Forms                    | E Forms                                                                                                    |                        |                                                    |                         |                                         |  |  |  |
| WooCommerce              | Edit User Membership Add M                                                                                                   | ember                  |                                                    |                         |                                         |  |  |  |
| Orders                   | Member Details                                                                                                    | OC Wine Society        | Membership (Dual)                                  | Add a plan              |                                         |  |  |  |
| Memberships              |                                                                                                    |                        |                                                    |                         |                                         |  |  |  |
| Email Customizer         |                                                                                                    | Membership Details     |                                                    |                         |                                         |  |  |  |
| Send Store Credit        |                                                                                                    | Plan:                  | OC Wine Society Mem                                | bership (Dua 🔻          | Billing Details                         |  |  |  |
| CSV Export               |                                                                                                    | Status:                | Expired                                            | •                       | No billing details -<br>this membership |  |  |  |
| Reports                  |                                                                                                    |                        |                                                    |                         | was created                             |  |  |  |
| System Status            |                                                                                                    | Member since:          | 2014-03-31                                         |                         | manually.                               |  |  |  |
| Add-ons                  |                                                                                                    |                        | YYYY-MM-DD                                         |                         |                                         |  |  |  |
|                          |                                                                                                    | Expires:               | 2016-03-31                                         |                         |                                         |  |  |  |
| Appearance               | Bob Strong                                                                                                    |                        | YYYY-MM-DD - Update expiration date to plan length |                         |                                         |  |  |  |
| 😰 Plugins 📧              | boo buong                                                                                                    |                        | C                                                  | Delete User Membership  | Transfer Save                           |  |  |  |
| and Roles                | Member since March 31, 2014                                                                                                  |                        |                                                    |                         |                                         |  |  |  |
| 🛓 Users                  | Bob Strong                                                                                                    | Membership Notes       |                                                    |                         |                                         |  |  |  |
| Profile Builder          | Mission Viejo, CA 92691                                                                                                    | Add note ②             |                                                    |                         |                                         |  |  |  |
| 🎤 Tools                  |                                                                                                    |                        |                                                    |                         |                                         |  |  |  |
| 5 Settings               | Recent Activity                                                                                                    |                        |                                                    |                         |                                         |  |  |  |
| Slider Revolution        | It's been quiet here. No activity yet.                                                                                       |                        |                                                    |                         |                                         |  |  |  |
| 💼 FB Album Pro           |                                                                                                    |                        |                                                    | Notify N                | ember Add Note                          |  |  |  |
| Collapse menu            |                                                                                                    | There are no notes yet |                                                    |                         | -                                       |  |  |  |

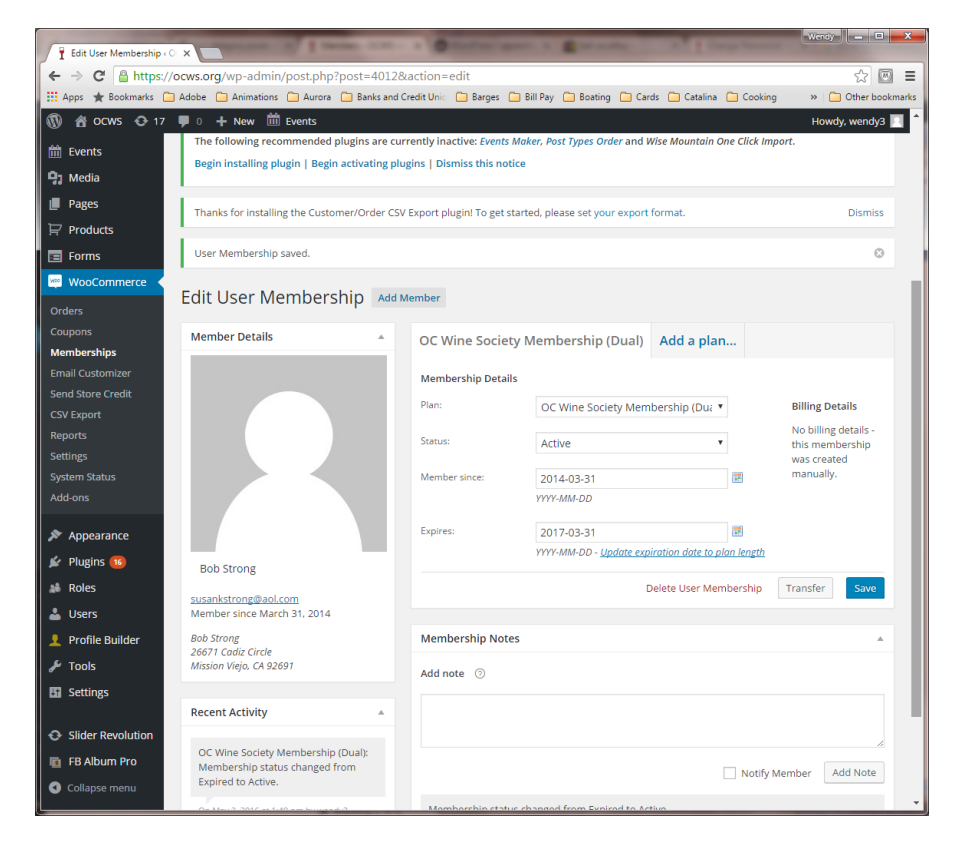

Tab back twice and refresh list to validate that member is updated properly.

| Members « OCWS — Wor                                                                                                    | ×                                                                                                    | Manager Contine of Manager     | 0-1-1-1 - 1-1-1                      | . Constant                         | A Designation              | Wendy - C X                                                                                                    |  |
|----------------------------------------------------------------------------------------------------|----------------------------------------------------------------------------------------------------|--------------------------------|--------------------------------------|------------------------------------|----------------------------|----------------------------------------------------------------------------------------------------|--|
| 🗧 🔶 🕑 🖀 https://ocws.org/wp-admin/edit.php?s=Strong&post_status&post_type=wc_user_membership&action=-1&post_parent&expires∂ 🔯 📃                                                                                                    |                                                                                                    |                                |                                      |                                    |                            |                                                                                                    |  |
| 👖 Apps 🛧 Bookmarks 🗀                                                                                                    | Adobe 🗋 Animations 🗋 Au                                                                                            | rora 📋 Banks and Credit I      | Unic 🧰 Barges 🧰 Bill P               | ay 🧰 Boating 🧰 Cards               | 🗋 Catalina 📋 Cooking       | > Cther bookmarks                                                                                                    |  |
| 🔞 🖀 ocws 📀 17                                                                                                    | 🌹 0 🕂 New 🛍 Events                                                                                                 |                                |                                      |                                    |                            | Howdy, wendy3 📃 🔒                                                                                                    |  |
| 🚳 Dashboard                                                                                                    | WordPress 4.5.1 is availa                                                                                          | able! <u>Please update nov</u> | <u>v</u> .                           |                                    | Screen C                   | pptions 🔻 Help 🔻                                                                                                    |  |
| 📌 Posts                                                                                                    |                                                                                                    |                                |                                      |                                    |                            |                                                                                                    |  |
| 🛗 Events                                                                                                    | Allow your uport to have                                                                                           | paid accounts with D           | refile Builder Find out              | bows                               |                            | and a strength of the strength of the strength |  |
| 97 Media                                                                                                    | Note: The "Subscription                                                                                            | Plan" field will not wor       | k if you have Admin Ap               | now 2 .<br>proval and Email Confir | mation set to YES          | <u>Dismiss</u>                                                                                                    |  |
| Pages                                                                                                    |                                                                                                    |                                |                                      |                                    |                            |                                                                                                    |  |
| Products                                                                                                    | Members Members                                                                                                    | hip Plans                      |                                      |                                    |                            |                                                                                                    |  |
| E Forms                                                                                                    | Your WooThemes produc                                                                                              | ts are almost ready. To i      | get started, activate vour           | product subscriptions.             |                            | 0                                                                                                    |  |
| 🔤 WooCommerce 🧹                                                                                                    |                                                                                                    |                                |                                      | F                                  |                            |                                                                                                    |  |
| Orders       This theme recommends the following plugin: Contact Form 7.       Image: Contact Form 7.         Coupons       The following recommended plugins are currently inactive: Events Maker, Post Types Order and Wise Mountain One Click Import.         Memberships       Begin installing plugin   Begin activating plugins   Dismiss this notice         Email Customizer       Image: Contact Form 7. |                                                                                                    |                                |                                      |                                    |                            |                                                                                                    |  |
| CSV Export                                                                                                    | Thanks for installing the Customer/Order CSV Export plugin! To get started, please set your export format. Dismiss |                                |                                      |                                    |                            |                                                                                                    |  |
| Reports<br>Settings                                                                                                    | Members Add Men                                                                                                    | nber Search result             | s for "Strong"                       |                                    |                            |                                                                                                    |  |
| System Status                                                                                                    | All (575)   Mine (1)   Active                                                                                      | (544)   Expired (28)   C       | ancelled (3)                         |                                    | Strong                     | Search Members                                                                                                    |  |
| Add-ons                                                                                                    | Bulk Actions  Apply                                                                                                | All plans                      | <ul> <li>All statuses</li> </ul>     | <ul> <li>Expires</li> </ul>        | ▼ Filter                   | 1 item                                                                                                    |  |
| 🔊 Appearance                                                                                                    | Name                                                                                                    | Email                          | Plan                                 | Status                             | Member since               | Expires                                                                                                    |  |
| 💅 Plugins 📧                                                                                                    | Bob Strong                                                                                                    | susankstrong@aol.c<br>om       | OC Wine Society<br>Membership (Dual) | Active                             | March 31, 2014 12:00<br>am | March 31, 2017                                                                                                    |  |
| 👗 Users                                                                                                    | Name                                                                                                    | Email                          | Plan                                 | Status                             | Member since               | Expires                                                                                                    |  |
| 👤 Profile Builder                                                                                                    | Bulk Actions T Apply                                                                                               |                                |                                      |                                    |                            | 1 item                                                                                                    |  |
| 🎤 Tools                                                                                                    | Dunk Actions - Apply                                                                                               |                                |                                      |                                    |                            | i iteriti                                                                                                    |  |
| Settings                                                                                                    |                                                                                                    |                                |                                      |                                    |                            |                                                                                                    |  |